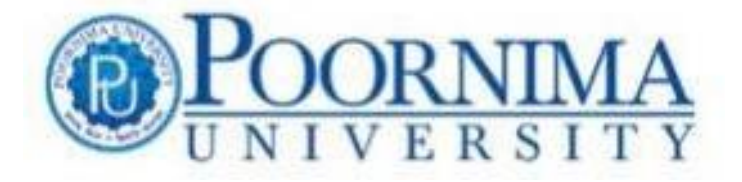

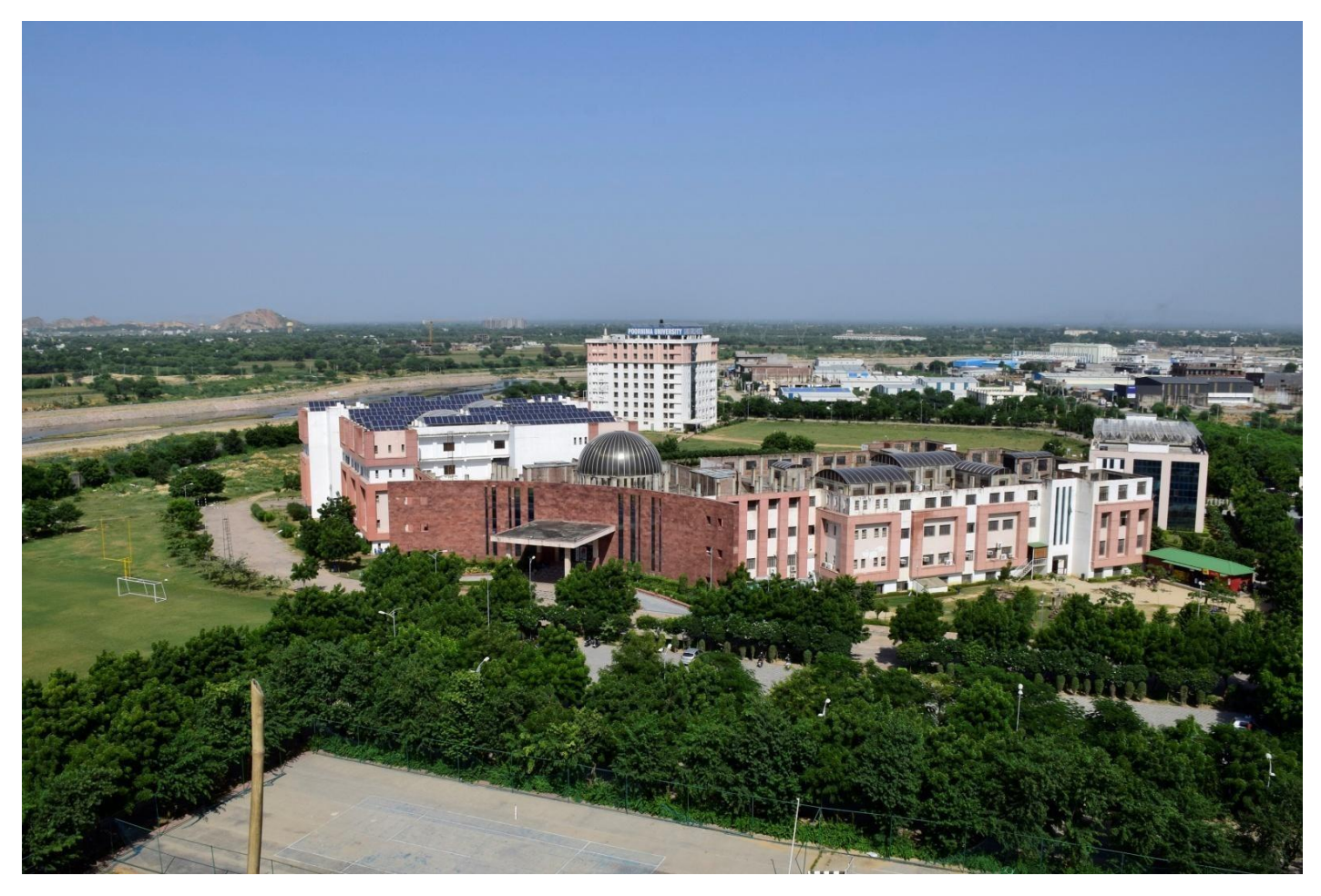

## **ERP** Manual

h

Registrar Poornima University IS-2027 To 2031 IS-2027 To 2031 Ramchandrapura, Sitapura Extension JAIPUR-303905 (Rajasthan)

## **About ERP**

The ERP of the University is Web based platform dedicated for e-governance of the University, that facilitates transparency in all dimensions of University i.e are Admission, Academics, Administration, Examination, Learning Resources, etc.

Integral part of ERP is University LMS, those provisions, e-learning activities in the field of Engineering, Management, Science, Humanities, Architecture, Design, Arts, commerce, Hotel Management and Public Health. This LMS provides a wide variety of opportunities, resources, and new strategies for online education and training.

The University ERP is secured with login access to respective stakeholders, that have 6 modules,

A. 4th module the Admission process is handled through NPF (No Paper Forms) module, where the two separate sections exist which cater to University Administration (Faculty) & Prospective students.

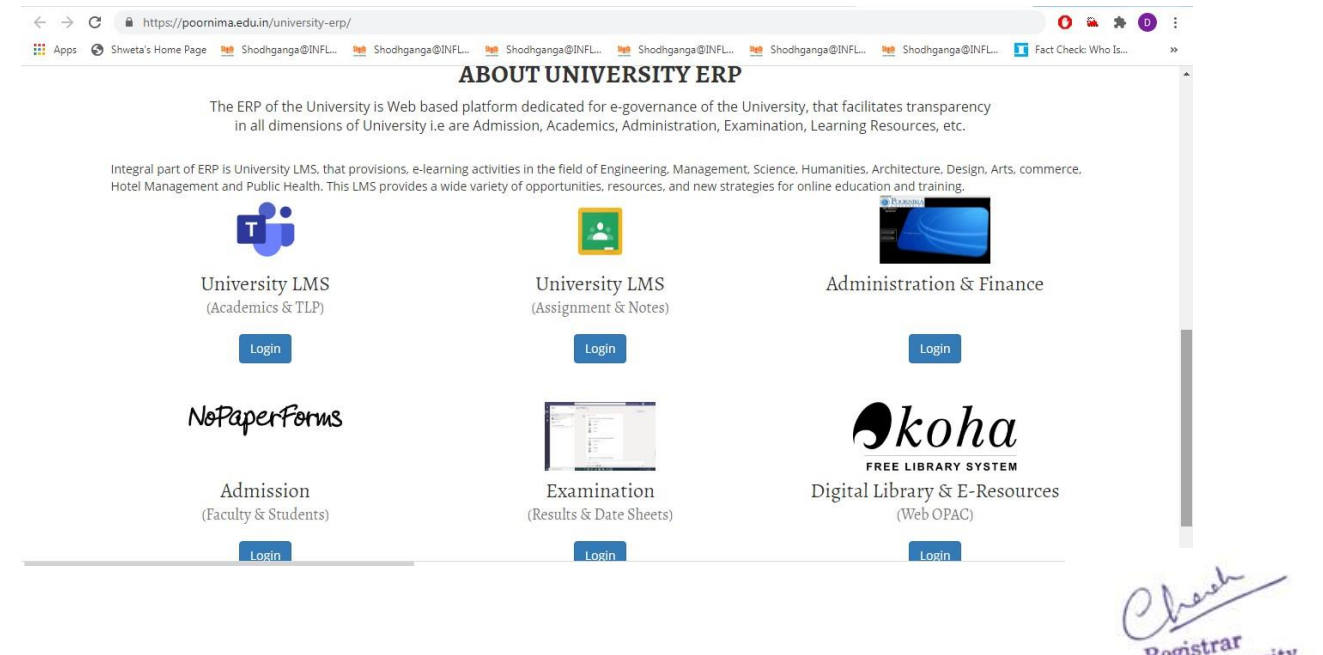

Registrar Poornima University 15-2027 To 2031 IS-2027 To 2031 Ramchandrapura, Stapura Extension JAIPUR-303905 (Rajasthan)

# **Admission Management**

## Introduction:

University has its Automated Admission Management System using Web based software namely No Paper Forms (NPF) to manage the complete admission procedures of various Schools/departments of a University. Prior to year 2015 the process of admission, notice boards, important declarations about academics and administrations are being carried out manually through paper and pen which is very time consuming and really a big headache to maintain all that record at some place. This paper-pen process has been not only time consuming but also inefficient and it's difficult to maintain the paperwork and the records. Through this software we are trying to overcome the problem of maintaining paper based records and focusing on the digital library. In addition to record based technology, we would be sending pushing notifications given by the institutes and the very same portal would be again used to notify the students and even the parents about the announcements digitally.

Ensuring to resolve all the above points use of web tool which is implemented using web-services that would connect with the database established on a remote server has been utilized for the purpose of smooth handling and transparency in all departments of admission process

Every student gets a Registration ID (a Unique UID) that last for the student, till he is part of the system and both student & administration can vouch for the process. All the records of the students can also be maintained on the system

The Admission Portal has two dimensions of users, 1<sup>st</sup> the stakeholder is the University and seconds the student. Both of them are provided, separate interfaces and panels for tracking the progress of work by them

The University administration panel provides, a Dashboard rich with all information pertaining to all the leads, admitted students, record maintenance, quality & diversity analysis and alerts for pending documents/processes. The screenshots for the administration system are given below

#### 1. Login Page of Administrator

ach

Registrar Poornima University IS-2027 To 2031 IS-2027 To 2031 Ramchandrapura, Sitapura Extension JAIPUR-303905 (Rajasthan)

| ← → C  admission.nopaperforms.com/colleges/login                                                                                                    | 🕶 Q 🚖 🚨 🗯 👩 🗄                                                                                                    |
|----------------------------------------------------------------------------------------------------|----------------------------------------------------------------------------------------------------|
| 👯 Apps 🚊 Log in   BSc Lectures 🟮 WhatsApp   M Inbox (19,567) - nee 🚯 Admin Dashboard   N 🚹 PU (Admission Cell )2                                                                                                    | 🔇 Index - REAP Admissi 🚹 PGC ADMITTED STU 🔞 Online Counselling Sy                                                                    |
| Upskil to keep your         #AdmissionsUniterrupted         But when it & difficult to reimagine the normal, we bring NoP-aper-Forms illuminate to giup and enable you with the skills to ure intrace anonany and help manage things better.         Exert Tursday, 4 prix | <section-header><section-header><section-header><section-header></section-header></section-header></section-header></section-header> |

### 2. Administrator Dash Board

| ← → C         | ä adn              | nission.nopaperforms.com/analytics/a                        | dmin-dashboard                |                               |                              | 07              | ର୍ ★              | 2 🖈                 | •           |
|---------------|--------------------|-------------------------------------------------------------|-------------------------------|-------------------------------|------------------------------|-----------------|-------------------|---------------------|-------------|
| NoPap         | Log in   BSC       | Lectures 🚺 WhatsApp M Inbox (19                             | ,567) - nee 🔞 Admin Dashboard | N PU (Admission Cell )2       | S Index - REAP Admissi PG    | © Feedback      | Online     Online | Counselling<br>D We | Sy          |
| Ju Dashboard  |                    |                                                             |                               |                               |                              |                 |                   | -                   |             |
| EormDosk      |                    | Admin Dashboard                                             |                               |                               | _                            |                 | Last Synce        | 1 at : 28 Sep 20.   | 20 16:21 PM |
| Q Looda Manag |                    | Poornima University, Jaipur Rajasthan                       | Search                        | C Edit Layout + Add Dash      | et                           |                 |                   |                     |             |
| Application N | ger V<br>Manager V | Score Board 🗊 🕞<br>Date Range: (01 Oct 2019 to 28 Sep 2020) |                               |                               |                              |                 | <b>m</b>          | Date Range          | ÷           |
| ∉Ĵ Marketing  |                    | Total Leads 💿                                               | Total Paid Applications       | Total Unpaid Applications (2) | Total Queries ⑦              | Communication   | 0                 |                     |             |
| 🔬 Campaign Ma | tanager 🗸          | 44,609                                                      | 950                           | 2,526                         | 301                          | 5,18,4          | 40                |                     |             |
| ② Query Manag | ger v              | Verified: 7,239                                             | Online: 804                   | Payment Initiated: 429        | Open: 87                     | Email: 1,48,552 |                   |                     |             |
| Payment Mar   | nager 🗸            | Unverified: 37,370                                          | Offline: 146                  | Payment Not Initiated: 2,097  | Progress: 17                 | SMS: 3,69,888   |                   |                     |             |
| 🛅 Template Ma | anager v           | 1                                                           |                               |                               | 00500.157                    |                 |                   |                     |             |
| User Access   | Control 🗸          | Application Funnel 🛛 🕟                                      |                               |                               |                              |                 |                   |                     |             |
| ③ Settings    |                    | Date Range: (01 Oct 2019 - 28 Sep 2020)                     |                               |                               |                              |                 | Date Ran          | ge 🕹                | V           |
|               |                    |                                                             |                               | 950<br>Paid Applications      | Online 804<br>Offline 146    |                 |                   |                     |             |
|               |                    |                                                             | 3,476<br>Total Applications   | 2,526<br>Unpaid Applications  | Payment Initiated 429        |                 |                   |                     |             |
|               |                    |                                                             |                               |                               | r ayment Not initiated 2,097 |                 |                   |                     |             |

beach Registrar Poornima University IS-2027 To 2031 IS-2027 To 2031 Ramchandrapura, Sitapura Extension JAIPUR-303905 (Rajasthan)

### 3. Document Report of NPF

| oPaperForms                   |                                                                                                    |                                             |                    |             | Help     Welcor       |
|-------------------------------|----------------------------------------------------------------------------------------------------|---------------------------------------------|--------------------|-------------|-----------------------|
| Documents Listing             |                                                                                                    |                                             |                    | T Filte     | er 🕹 Upload New Docur |
| otal 26 Document              |                                                                                                    |                                             |                    |             |                       |
| Document Title                | Document Path                                                                                             | College Name                                | Form Name          | Created On  |                       |
| M. Tech                       | https://admission.poomima.edu.in/downloads/5ef42d2d87c3c154262d<br>5_M_Tech.jpg                           | 52 Poornima University, Jaipur Rajasthan    | Poomima University | 25 Jun 2020 |                       |
| PhD                           | https://admission.poornima.edu.in/downloads/5ef42c978e5ef4365263<br>_PH.D.jpg                             | 77 Poornima University, Jaipur Rajasthan    |                    | 25 Jun 2020 |                       |
| Logo                          | https://admission.poomima.edu.in/downloads/5ed7bf3743eb7561535<br>9_Logo_PU.png                           | Poornima University, Jaipur Rajasthan       |                    | 03 Jun 2020 |                       |
| Top Reason to Choose Poornima | https://admission.poomima.edu.in/downloads/5ed1b3762d134755654<br>4_5_Reasons_flex_2.5_x_6_feet.jpg       | 97 Poomima University, Jaipur Rajasthan     | Poomima University | 30 May 2020 |                       |
| Ranking & Accreditation       | https://admission.poomima.edu.in/downloads/5ecf5b4a5e94f7166226<br>_Accreditation_flex_(1_x_3_meetar).jpg | 81<br>Poornima University, Jaipur Rajasthan | Poomima University | 28 May 2020 |                       |
| Placements                    | https://admission.poomima.edu.in/downloads/Sea15f725be47709977<br>4_Capture.JPG                           | Poornima University, Jaipur Rajasthan       | Poomima University | 23 Apr 2020 |                       |
| Footer Phone                  | https://admission.poornima.edu.in/downloads/5e8832625decf109184<br>9_5e86ccd79336d004819326_image.png     | Poomima University, Jaipur Rajasthan        |                    | 04 Apr 2020 |                       |
| new                           | https://admission.poomima.edu.in/downloads/5e86ccd79336d004819                                            | 32 Poornima University, Jaipur Rajasthan    |                    | 03 Apr 2020 |                       |

## 4. Student Document List on NPF

| ops    | 8      | Log in   BSc Lectures 👩          | WhatsApp M I   | nbox (19,567) - nee | 🔕 Admin D  | ashboard   N | 🛨 PU (Admis | sion Cell )2 ( | Index - REAP Admissi.      | 🚼 PGC ADMI          | TTED STU 🚺           | Online Counsel      | ling Sy    |
|--------|--------|----------------------------------|----------------|---------------------|------------|--------------|-------------|----------------|----------------------------|---------------------|----------------------|---------------------|------------|
| oPa    | per4   | 20mus                            |                |                     |            |              |             |                |                            |                     | (© Feedback          | O Help              | D Welcome  |
| ead    | Man    | ager 🕞 Applied Filter : Unassign | ed Data 🗸      |                     |            |              |             |                |                            | Sea                 | rich by Registered Q | T Filter            | Lead Impor |
| otal 1 | Record | ls 10 ~                          |                |                     |            |              |             |                |                            | O Add/Remove Column | Sort by User Registr | ation Date (Desc) 🤜 | r Actio    |
|        |        | Registered Name                  | Registered Ema | 1 Q                 | Registered | Mobile       | State 👙     | City 😄         | Primary Registration Camp  | aign 🌐              | User Registration Da | te C                | Action     |
|        | 0      | Bijli prakash                    | bijlipraka:    | @gmail.com          | S+91-      | 9985         | Bihar       | Patna          | shiksha/pu/NA              |                     | 28/09/2020, 04:16:0  | PM                  | 0          |
|        | 0      | Dhanushree Mathur                | dhanushr       | ey@yahoo.in         | S +91-     | 5851         | Rajasthan   | Jaipur         | collegedunia/fb_zr_in_85/A | PI                  | 28/09/2020, 04:10:1  | 5 PM                | 0          |
|        | 0      | Rubal Goyal                      | goyaliruba     | mail.com            | S+91-      | 0650         | Delhi       | New Delhi      | shiksha/pu/NA              |                     | 28/09/2020, 04:10:0  | 5 PM                | 0          |
|        | 0      | Kartik Gupta                     | kartik.gus     | gmail.com           | (S) +91    | 7747         | Uttarakhand | Dehradun       | shikshe/pu/NA              |                     | 28/09/2020, 04:05:1  | 5 PM                | 0          |
|        | •      | VERIMA SCIENCE CENTRE            | dr.manoj'      | ail.com             | S +91      | 0300         | Bihar       | Patna          | shiksha/pu/NA              |                     | 28/09/2020, 03:44:0  | I PM                | 0          |
|        | 0      | Priya trehan                     | mamtatre       | mail.com            | (S) +91-   | 0748         | Rajasthan   | Jaipur         | shikshe/pu/NA              |                     | 28/09/2020, 03:02:3  | 7 PM                | 0          |
|        | 0      | kiran mai                        | kiranmai.      | ail.com             | D+91-      | 0735         | Telangana   | Hyderabad      | shikshe/pu/NA              |                     | 28/09/2020, 01:22:0  | 5 PM                | ٢          |
|        | •      | Sumit Agarwal                    | sa619381       | com                 | (L) +91-   | 8546         | Rajasthan   | Kota           | shiksha/pu/NA              |                     | 28/09/2020, 01:19:0  | PM                  | 0          |
|        | 0      | Sneh Agrawal                     | snehagra       | )gmail.com          | (S) +91-   | 8658         | Rajasthan   | Kota           | shiksha/pu/NA              |                     | 28/09/2020, 01:17:1  | 8 PM                | 0          |
|        | 0      | Shristi Kumari                   | shristikur     | @gmail.com          | (S) +91-   | 9101         | Delhi       | New Delhi      | shiksha/pu/NA              |                     | 28/09/2020, 12:08:0  | PM                  | -63-       |

Registrar Poornima University IS-2027 To 2031 IS-2027 To 2031 Ramchandrapura, Sitapura Extension JAIPUR-303905 (Rajasthan)

### 5. Student Quality Index on NPF

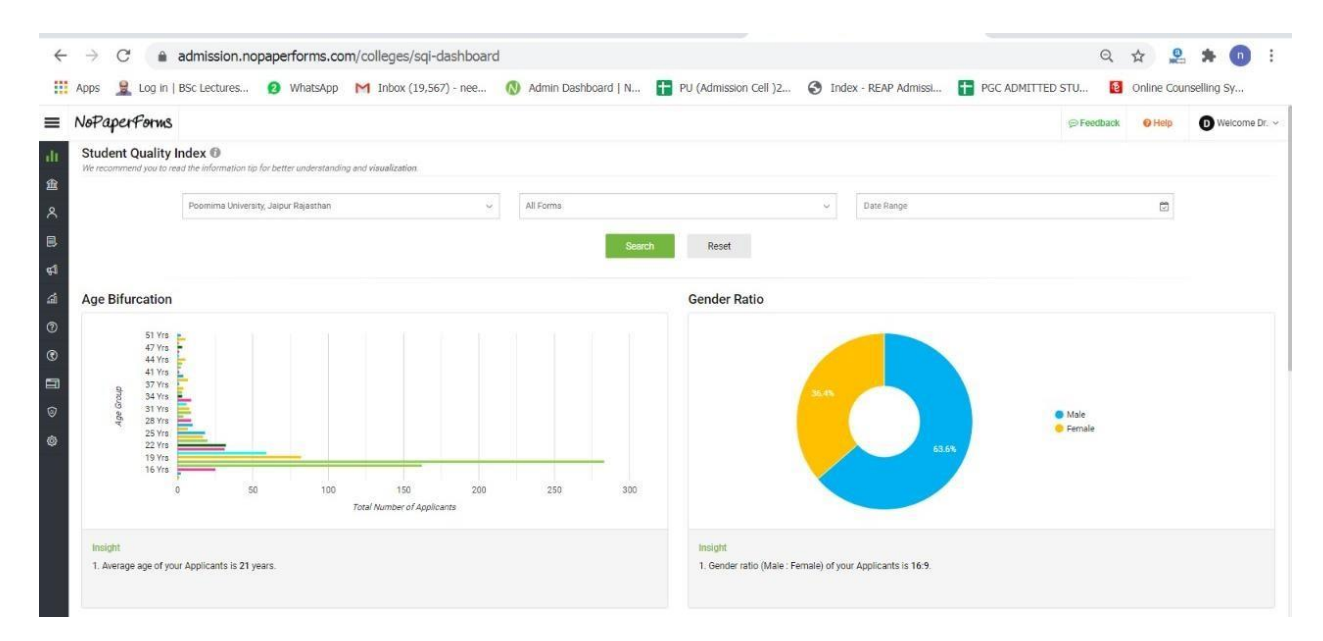

#### 6. Student Diversity Analysis on NPF

| In Dashboard       Insight         In Dashboard       Insight         I. Average age of your Applicants is 21 years.       Insight         I. Average age of your Applicants is 21 years.       Insight         I. Average age of your Applicants is 21 years.       Inflow Analysis         I. Average age of your Applicants is 21 years.       Inflow Analysis         I. Campaign Manager       Inflow Analysis         I. Campaign Manager       Inflow Analysis         I. Template Manager       State         I. Template Manager       Inflow Prisetin         J. User Access Control       Inflow Prisetin                                                                                                    |     |  |
|----------------------------------------------------------------------------------------------------|-----|--|
| R       FormDesk <ul> <li>Average age of your Applicants is 21 years.</li> <li>I. Gender ratio (Male : Female) of your Applicants is 16.9.</li> <li>I. Gender ratio (Male : Female) of your Applicants is 16.9.</li> </ul> A polication Manager <ul> <li>Inflow Analysis</li> </ul> Marketing <li>Genryblay Manager</li> <li>Genryblay Manager</li> <li>Easte</li> <li>Vol Leads.</li> <li>1. Saste</li> <li>Vol Leads.</li> <li>1. Saste</li> <li>1. Saste</li> <li>1. Saste</li> <li>1. Saste</li> <li>1. Saste</li> <li>1. Saste</li> <li>1. Saste</li>                                                                                                    |     |  |
| Leads Manager     Inflow Analysis       Marketing     *       Campaign Manager     *       Query Manager     *       Payment Manager     *       Template Manager     *       Leads     *       Template Manager     *       Leads     *       Derve Access Control     *                                                                                                    |     |  |
| Application Manager     Inflow Analysis       Marketing     >       Campaign Manager     >       Query Manager     >       Payment Manager     >       Templatic Manager     >       State     N of Leads:       1     Fajasthan       2     Uter Paisen       3     Bhar       3     Bhar       3     Bhar       3     Bhar       3     Mark Paiseh                                                                                                    |     |  |
| Marketing     •       Campaign Manager     •       Query Manager     •       Payment Manager     •       Eadst       Payment Manager     •       State     • of Leads.       Template Manager     •       2     Utar Plastan       3     Binar       3.8 INar     3.8 IN       User Access Control     •                                                                                                    |     |  |
| Campaign Manager   Query Manager  Query Manager  Lads  Payment Manager  State Nof Leads.  Templete Manager  User Access Control  A Monto Paraterh  Campaign Manager  A Monto Paraterh  Campaign Manager  A Monto Paraterh  A Monto Paraterh  A Monto P |     |  |
| Query Manager     Litadis       Payment Manager     State       Templant Manager     1 Rajastian       Templant Manager     2 Uttar Pradesin       1 Rajastian     58.5%       User Access Control     3 Binar       4 Membra Marketh     72.7%                                                                                                    |     |  |
| Query Manager     Lesids       Payment Manager     *       State     % of Leads.       Tomplote Manager     2       Utser Plasten     583%       User Access Control     3       Share     3.81%       User Access Control     4       Manager     2                                                                                                    |     |  |
| Payment Manager         State         Nof Leads:           Template Manager         1         Rajasthan         71.57 N           2         Utter Packeth         583 N           User Access Control         3         Bhar           4         Manker Marketh         27.57 N                                                                                                    |     |  |
| Template Manager     1     Rajasthan     71.57%       2     Uttar Pladesh     5.83%       User Access Control     3     Bihar       4     Markus Bridgeth     2.25%                                                                                                    |     |  |
| Template Manager  2 Uttar Pradesh 583% User Access Control  4 Markus Dridesh 283%                                                                                                    |     |  |
| User Access Control - 3 Binar 3,81%                                                                                                    |     |  |
| 4 Marthus Dradeeb 287%                                                                                                    |     |  |
|                                                                                                    |     |  |
| Settings 5 Maharashtra 2.76 5                                                                                                    | 817 |  |
| 6 Haryana 2.40 %                                                                                                    | 10  |  |
| 7 Gujarat 1.85 %                                                                                                    |     |  |
| 8 Delhi 1.81%                                                                                                    |     |  |
| 9 Jharkhand 0.73 %                                                                                                    |     |  |
|                                                                                                    |     |  |

Obert ruegistrar Poornima University IS-2027 To 2031 Ramchandrapura, Sitapura Extensior JAIPUR-303905 (Rajasthan) Registrar

|                    |                             | No. of the second second secon | (10,000) (1000) (1000) |         |                       | 0            |                                       |              |                     |
|--------------------|-----------------------------|----------------------------------------------------------------------------------------------------|------------------------|---------|-----------------------|--------------|---------------------------------------|--------------|---------------------|
| loPaperForm        | NS                          |                                                                                                    |                        |         |                       |              |                                       | (=) Feedback | @ Help D Welcom     |
| Campaign Ma        | nager                       |                                                                                                    |                        |         |                       |              | Poornima University, Jaipur Rajasthan |              | ✓ Search            |
| Channel Summ       | ary Lead Dispositio         | on Summary Course vs Source                                                                                                    |                        |         |                       |              |                                       |              | T Filter & Download |
| Traffic Channel () |                             | Lead O                                                                                                    |                        |         | Paid Applications (0) |              |                                       | Enrolled @   |                     |
| Traine Granner of  | Count 😄                     | Verified 👙                                                                                                    | Contribution           | Count 😄 | Contribution          | Conversion 👙 | Count 🗇                               | Contribution | Conversion 🛫        |
| Direct             | 431                         | 81.9%                                                                                                    | 0.966%                 | 119     | 12.526%               | 27.61%       | 76                                    | 15.833%      | 17.633%             |
| Paid Ads           | <ul> <li>✓ 1974</li> </ul>  | 64.08%                                                                                                    | 4.425%                 | 143     | 15.053%               | 7.244%       | 67                                    | 13.958%      | 3.394%              |
| Publishers         | <ul> <li>✓ 30897</li> </ul> | 11.26%                                                                                                    | 69.252%                | 166     | 17.474%               | 0.537%       | 62                                    | 12.917%      | 0.201%              |
| Social             | ✓ 7                         | 85.71%                                                                                                    | 0.016%                 | 0       | 0%                    | 0%           | 0                                     | 0%           | 0%                  |
| Organic            | ✓ 866                       | 74.83%                                                                                                    | 1.941%                 | 165     | 17.368%               | 19.053%      | 61                                    | 12.708%      | 7.044%              |
| Referral           | ~ 439                       | 87.24%                                                                                                    | 0.984%                 | 93      | 9.789%                | 21.185%      | 38                                    | 7.917%       | 8.656%              |
| Other Campaigns    | <ul> <li>✓ 279</li> </ul>   | 22.94%                                                                                                    | 0.625%                 | 14      | 1.474%                | 5.018%       | 6                                     | 1.25%        | 2.151%              |
| Offline            | <ul> <li>✓ 9722</li> </ul>  | 10.72%                                                                                                    | 21.791%                | 250     | 26.316%               | 2.571%       | 170                                   | 35.417%      | 1.749%              |
| Total              | 44615                       | 16%                                                                                                    | 100%                   | 950     | 100%                  | 2.129%       | 480                                   | 100%         | 1.076%              |
| TUTO               | 44015                       | 10%                                                                                                    | 100%                   | 930     | 100%                  | 2.129%       | 480                                   | 10076        | 1.070%              |

#### 7. Student Campaign Manager for tracking efforts of Admission team

Students Interface on NPF is provided for students to track his/her own walk in Enquiry. If the student had visited the campus or enquired online in the past, the user will get all his/her basic detail on entering student's mobile no, then will show Father Name, Mother Name, etc. as shown in figure given above.

Following are the steps to be followed by student

#### 1. Student Login Page:

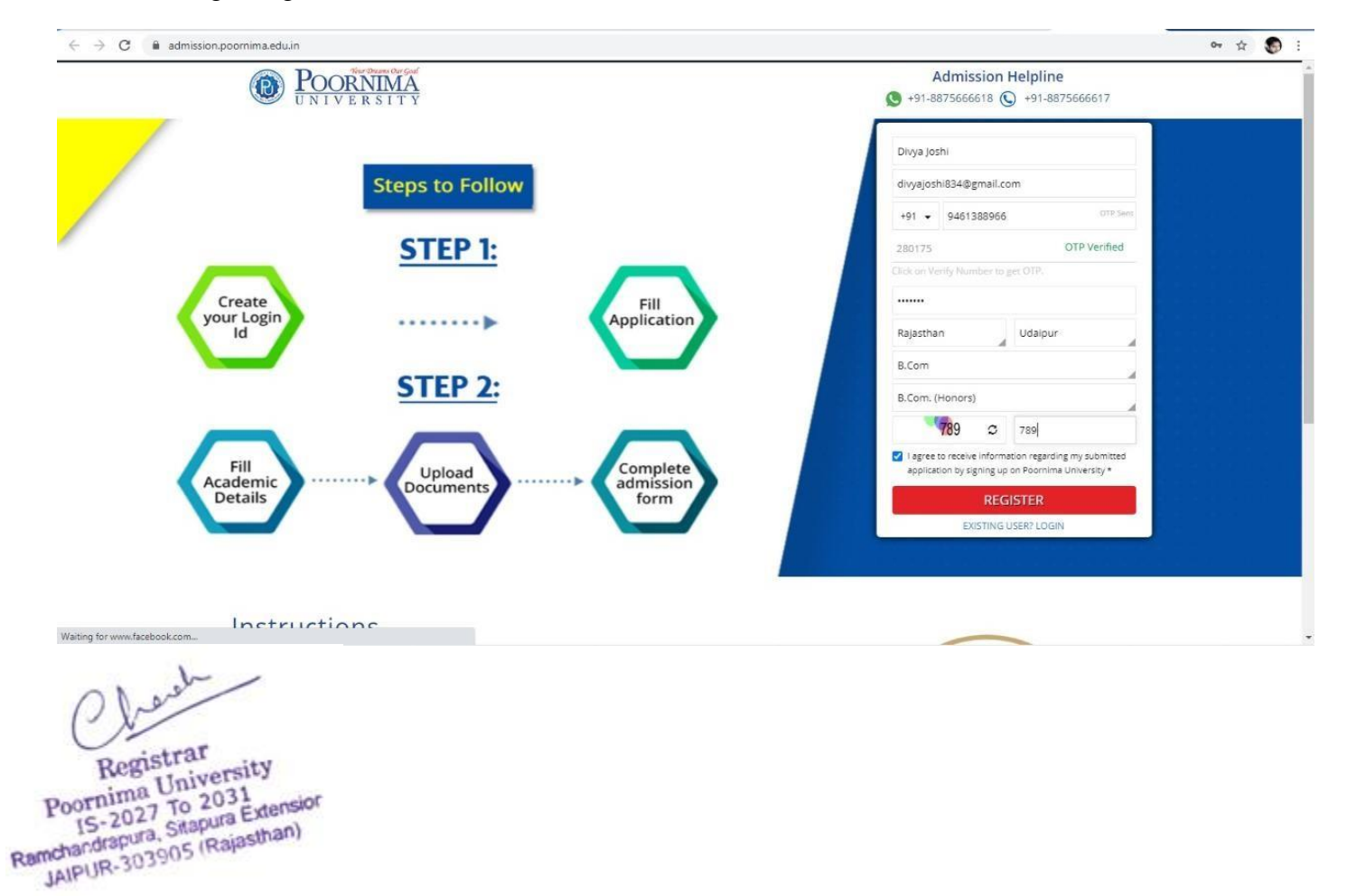

#### 2. Student Dashboard

| ← → C admission.poo       |                                                        | (z) Whatshpp X U Case - Service X U 2020_09_23 1 X 1 | Student Prom         | ^ <b>· · ·</b>  |
|---------------------------|--------------------------------------------------------|------------------------------------------------------|----------------------|-----------------|
| POORNIMA                  | NOTE: Applications invited for                         | Ph.D. Winter Session Admission (2020-21)             |                      | Welcome Test +  |
| II Dashboard              | My Profile                                             |                                                      |                      | Change Password |
| B All Application Form(s) | -                                                      |                                                      |                      |                 |
| Application Form          | Name *                                                 | test Divya Joshi                                     |                      |                 |
| 옷 My Profile              |                                                        |                                                      |                      |                 |
| Qr My Queries             | Email Address *                                        | divyajoshi834@gmail.com                              |                      | _               |
| Wy Payments               | Mobile Number *                                        | +91 - 9461388966 Verify Number                       | 0                    | tsk Us          |
| 🔿 Logout                  | Enter OTP *                                            |                                                      |                      | irles?          |
|                           |                                                        | Click on Verify Number to get OTP.                   |                      | y Que           |
|                           | Alternate Mobile No                                    | +91 <b>~</b>                                         |                      | A               |
|                           | State *                                                | Rajasthan                                            |                      |                 |
|                           |                                                        |                                                      |                      |                 |
|                           | City*                                                  | Jaipur                                               |                      |                 |
|                           | Course *                                               | B.Tech 💌                                             |                      |                 |
|                           | Specialization *                                       | B.Tech. (Computer Engineering)                       |                      |                 |
|                           |                                                        |                                                      |                      |                 |
| WhatsApp Imagejpeg \land  | 🕒 PAPPU LAL MEENA.pdf \land 📓 WhatsApp Imagejpeg 🏠 📓 W | hatsApp Imagejpeg ^ 🗵 Chetan.pdf ^                   | CBSE - Senior Schpdf | Show all        |
| 🗿 🙆 📋 🛛                   | 💽 🗄 🕾 📚 🛓 🕑                                            |                                                      |                      | PM 05:35        |

3. Student Fees Details:

Thereby

Registrar Poornima University IS-2027 To 2031 IS-2027 To 2031 AlPUR-303905 (Rajasthan)

|                      | NOTE: Applications invit                                                         | ted for Ph.D. Winter Session                                 | Admission (2020-21)                                                                                                    |                                                                                                    | Welcome Test 🕶                                                                                                    |
|----------------------|----------------------------------------------------------------------------------|--------------------------------------------------------------|----------------------------------------------------------------------------------------------------|----------------------------------------------------------------------------------------------------|----------------------------------------------------------------------------------------------------|
| All Application F    | orm(s)                                                                           |                                                              |                                                                                                    |                                                                                                    |                                                                                                    |
| A MARINE TO A MARINE |                                                                                  | A CONTRACTOR OF                                              |                                                                                                    |                                                                                                    | (********                                                                                                    |
| Application Form     |                                                                                  | Application No.                                              | Application Submitted On                                                                                                   | Application Fees                                                                                     | Action                                                                                                    |
| Application Form     |                                                                                  |                                                              |                                                                                                    |                                                                                                    |                                                                                                    |
| Poornima University  |                                                                                  | а.                                                           | x                                                                                                    | ₹1221.24                                                                                             | Apply Now                                                                                                    |
|                      |                                                                                  |                                                              |                                                                                                    |                                                                                                    |                                                                                                    |
|                      |                                                                                  |                                                              |                                                                                                    |                                                                                                    |                                                                                                    |
|                      |                                                                                  |                                                              |                                                                                                    |                                                                                                    |                                                                                                    |
|                      |                                                                                  |                                                              |                                                                                                    |                                                                                                    |                                                                                                    |
|                      |                                                                                  |                                                              |                                                                                                    |                                                                                                    |                                                                                                    |
|                      |                                                                                  |                                                              |                                                                                                    |                                                                                                    |                                                                                                    |
|                      |                                                                                  |                                                              |                                                                                                    |                                                                                                    |                                                                                                    |
|                      |                                                                                  |                                                              |                                                                                                    |                                                                                                    |                                                                                                    |
|                      |                                                                                  |                                                              |                                                                                                    |                                                                                                    |                                                                                                    |
|                      |                                                                                  |                                                              |                                                                                                    |                                                                                                    |                                                                                                    |
|                      |                                                                                  |                                                              |                                                                                                    |                                                                                                    |                                                                                                    |
| -                    |                                                                                  |                                                              |                                                                                                    |                                                                                                    |                                                                                                    |
|                      | All Application F<br>Application Form<br>Application Form<br>Poornima University | All Application Form(s) Application Form Poornima University | All Application Form(s)          Application Form       Application No.         Application Form       Poornima University | Application Form Application No. Application Submitted On<br>Application Form<br>Poornima University | All Application Form(s)   Application Form Application No. Application Submitted On Application Fees   Application Form   Poornima University ₹1221.24 |

#### Note: There are some mandatory fields are start with (\*), it should be entered compulsory.

- 1. Enter the student's mobile no. (It will show the father name and mother name of the student's)
- 2. Generate enquiry number automatically.
- 3. Enter Personal Detail like :( E.g. Date of Birth, Address, E-Mail, City, State and country etc.)
- 4. Enter Education Detail like: (Collage Name, Last Class, Stream, etc.) And enter other information.
- 5. User can view the entered enquiry information while clicking on the "Print Preview" button.

hard Registrar

Registrat Poornima University IS-2027 To 2031 IS-2027 To 2031 Ramchandrapura, Sitapura Extension JAIPUR-303905 (Rajasthan)